**PROFIBUS** International

# PROFIBUS DP Slave Device Driver

| 1 | System Configuration             |    |
|---|----------------------------------|----|
| 2 | Selection of External Device     | 6  |
| 3 | Example of Communication Setting | 7  |
| 4 | Setup Items                      | 11 |
| 5 | Cable Diagrams                   | 15 |
| 6 | Supported Device                 | 16 |
| 7 | Device Code and Address Code     | 17 |
| 8 | Error Messages                   |    |

#### Introduction

This manual describes how to connect the Display and the External Device (target PLC).

In this manual, the connection procedure will be described by following the below sections:

| 1 | System Configuration<br>This section shows the types of External<br>Devices which can be connected and SIO<br>type.                                                    | "1 System Configuration" (page 3)                |
|---|----------------------------------------------------------------------------------------------------|--------------------------------------------------|
|   |                                                                                                    |                                                  |
| 2 | Selection of External Device<br>Select a model (series) of External Device<br>to be connected and connection method.                                                   | "2 Selection of External Device" (page 6)        |
|   |                                                                                                    |                                                  |
| 3 | Example of Communication Settings<br>This section shows setting examples for<br>communicating between the Display and<br>the External Device.                          | "3 Example of Communication Setting"<br>(page 7) |
|   |                                                                                                    |                                                  |
| 4 | Setup Items<br>This section describes communication<br>setup items on the Display.<br>Set communication settings of the Display<br>with GP-Pro Ex or in off-line mode. | <sup>ভেল</sup> "4 Setup Items" (page 11)         |
|   |                                                                                                    |                                                  |
| 5 | Cable Diagrams<br>This section shows cables and adapters<br>for connecting the Display and the<br>External Device.                                                     | <sup>ক্টে</sup> "5 Cable Diagrams" (page 15)     |
|   |                                                                                                    |                                                  |
|   | Operation                                                                                                    |                                                  |

# 1 System Configuration

The system configuration in the case when the External Device of PROFIBUS DP Master and the Display are connected is shown.

| Series                                                 | CPU                | Link I/F            | SIO Type | Setting<br>Example                             | Cable<br>Diagram                 |
|--------------------------------------------------------|--------------------|---------------------|----------|------------------------------------------------|----------------------------------|
| Siemens<br>SIMATC                                      | All CPUs that have | PROFIBUS DP         |          | Setting<br>Example 1<br>(page 7) <sup>*1</sup> | Cable<br>Diagrams 1<br>(page 15) |
| S7-300/400<br>Series                                   | the DP port        | port on CPU         | PROFIBUS | Setting<br>Example 2<br>(page 9) <sup>*2</sup> | Cable<br>Diagrams 1<br>(page 15) |
| Other company devices which support PROFIBUS DP Master |                    | PROFIBUS DP<br>port |          | Setting<br>Example 1<br>(page 7)               | Cable<br>Diagrams 1<br>(page 15) |

\*1 Setting example when you use Direct I/O communication.

\*2 Setting example when you use packet transfer.

IMPORTANT • To use the PROFIBUS DP Slave Device Driver, attaching the following PROFIBUS units to the Display is required. For more details on PROFIBUS units, refer to the manual of the associated PROFIBUS unit.

- PROFIBUS unit for GP3000 Series by Pro-face (CA5-PFSALL/EX-01)
- PROFIBUS DP Slave/MPI unit by Pro-face (PFXZCDEUPF1)

## Connection Configuration

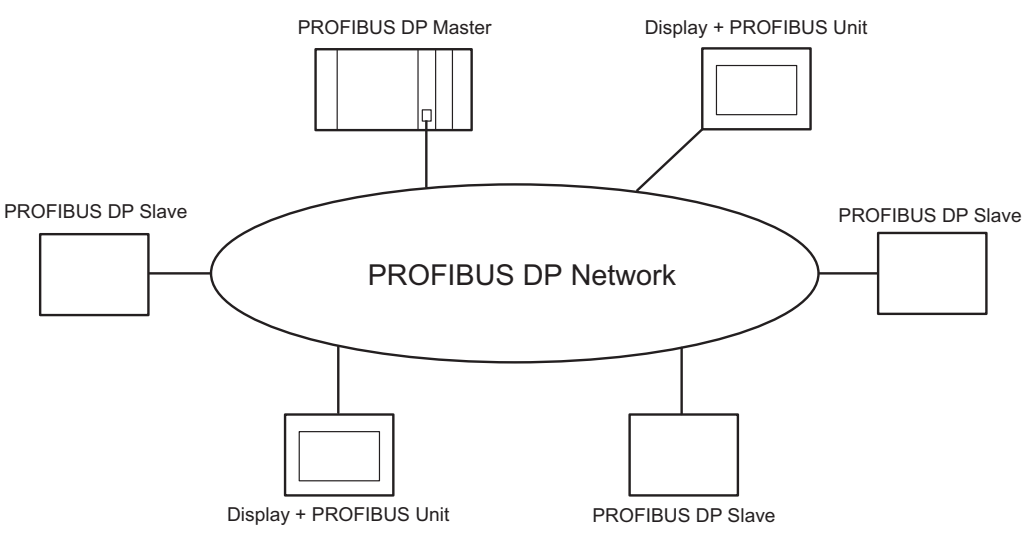

The I/O memory size of the PROFIBUS DP Master specifies maximum number of the Display which can connect to the PROFIBUS DP Master.

For example, when the I/O memory size of the PROFIBUS DP Master is 64 words, assuming the PROFIBUS

slave uses 16 words (total of input and output area) per unit, maximum number of the connectable Display will be 4 units.

Please refer to each maker's manual of the External Device for more detail on memory size.

# Data Transfer through PROFIBUS DP

#### Settings of PROFIBUS Slave

To communicate the Display with the PROFIBUS DP Master, you need to register the Display as the PROFIBUS slave. Please refer to each maker's manual of the External Device for more detail on how to register as slave. When you select the Siemens SIMATIC Series for the PROFIBUS DP Master, the necessary files for the slave settings are included in the [FIELDBUS] folder in the CD-ROM of GP-Pro EX. Please refer to "README.TXT" in the same folder for each file description and the setting method.

#### Direct I/O

The Display can communicate with the PROFIBUS DP Master by simple method called Direct I/O. In this method, input and output area in the Display will be mapped into input and output area in the PROFIBUS DP Master respectively.

The figure below shows the example when taking Siemens SIMATIC Series as the PROFIBUS DP Master, and using 16 words each for input and output area size.

The input and output area size in the Display must be identical to those in the PROFIBUS DP Master.

Use GP-Pro EX to set the input and output area size in the Display.

#### <sup>(</sup><sup>(</sup>)</sup>"4.1 Setup Items in GP-Pro EX ■ Device Setting"(Page.1-12)

Use the ladder software to set slave input of the Display, the address on the PROFIBUS DP Master which will be the start address for slave output (shown as IW100, QW100 in the figure below), the input and output area size on the PROFIBUS DP Master. Please refer to each maker's manual of the External Device for more detail on the settings.

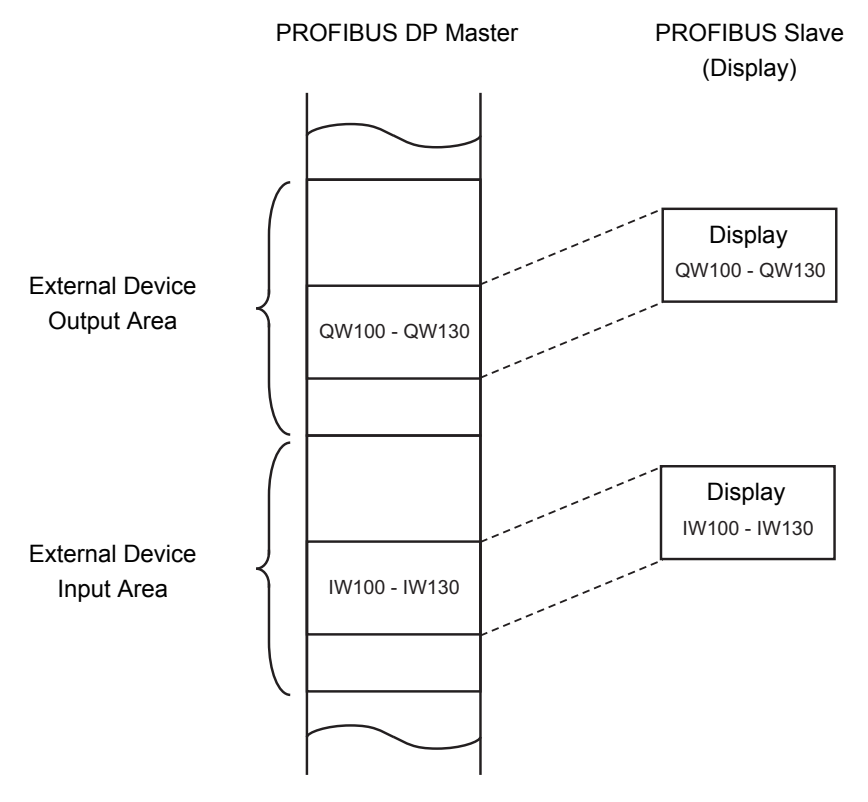

#### Packet Transfer

You can perform the packet transfer in Siemens SIMATIC Series.

For the packet transfer, you need the interpreter program corresponding to the Siemens SIMATIC Series. The interpreter program is included in the [FIELDBUS] folder in the CD-ROM of GP-Pro EX. Please refer to "README.TXT" in the same folder for each file description and the setting method.

NOTE
You can not use packet transfer in the PROFIBUS DP Master except the Siemens SIMATIC Series.
Please note that the data update speed in packet communication is slower than in direct I/O. This depends the processing time of the ladder program.

# 2 Selection of External Device

Select the External Device to be connected to the Display.

| ₩elcome to GP-Pro EX                                  |            |                                                       | ×  |  |
|-------------------------------------------------------|------------|-------------------------------------------------------|----|--|
| Device/PLC           Number of Devices/PLCs         1 |            |                                                       |    |  |
|                                                       |            | Device/PLC 1                                          |    |  |
| Manufacturer PROFIBUS International                   |            |                                                       |    |  |
|                                                       | Series     | PROFIBUS DP Slave                                     | -  |  |
|                                                       | Port       | Extended Unit                                         | -  |  |
|                                                       |            | Refer to the manual of this Device/PLC                |    |  |
|                                                       |            | Recent Device/PLC                                     |    |  |
|                                                       | 4          |                                                       |    |  |
|                                                       | Use System | n Area Device Informati                               | on |  |
|                                                       |            |                                                       |    |  |
|                                                       | Back (I    | 3) Communication Settings New Logic New Screen Cancel |    |  |

| Setup Items                | Setup Description                                                                                                    |  |  |
|----------------------------|----------------------------------------------------------------------------------------------------|--|--|
| Number of Devices/<br>PLCs | Enter an integer from 1 to 4 to define the number of Devices/PLCs to connect to the display.                                                                                                    |  |  |
| Manufacturer               | Select the manufacturer of the External Device to connect. Select "PROFIBUS International".                                                                                                    |  |  |
| Series                     | Select the External Device model (series) and the connection method. Select "PROFIBUS DP Slave".<br>In System configuration, make sure the External Device you are connecting is supported by "PROFIBUS DP Slave".<br>Image: "In System Configuration" (page 3)                                                                                                    |  |  |
| Port                       | Select the Display port to be connected to the External Device.                                                                                                    |  |  |
| Use System Area            | Check this option to synchronize the system data area of the Display and the device<br>(memory) of the External Device. When synchronized, you can use the External Device'<br>ladder program to switch the display or display the window on the Display.<br>Cf. GP-Pro EX Reference Manual "LS Area (Direct Access Method Area)"<br>This feature can also be set in GP-Pro EX or in the Display's offline mode.<br>Cf. GP-Pro EX Reference Manual "System Settings [Display Unit] - [System<br>Area] Settings Guide"<br>Cf. Maintenance/Troubleshooting Guide "Main Unit - System Area Settings" |  |  |

# 3 Example of Communication Setting

Examples of communication settings of the Display and the External Device, recommended by Pro-face, are shown.

# 3.1 Setting Example 1

Setting of GP-Pro EX

#### Communication Settings

To display the setup screen, from the [Project] menu, point to [System Settings] and select [Device/PLC].

| Device/PLC 1                                                      |                        |
|-------------------------------------------------------------------|------------------------|
| Summary                                                           | Change Device/PLC      |
| Manufacturer PROFIBUS International Series PROFIBUS DP Slave      | Port Extended Unit     |
| Text Data Mode 1 Change                                           |                        |
| Communication Settings                                            |                        |
| Slave Address 3                                                   |                        |
| Timeout 3 (sec)                                                   |                        |
| Retry 2                                                           |                        |
| These settings are used only for Packet<br>Transfer communication |                        |
|                                                                   |                        |
| Default                                                           |                        |
| Device-Specific Settings                                          |                        |
| Allowable Number Add Device<br>of Devices/PLCs 1                  |                        |
| No. Device Name Settings                                          | Add Indirect<br>Device |
| 1 PLC1 Packet Transfer=Off,Device Address Language=Englis         | <b>F</b>               |
|                                                                   |                        |

#### ♦ Device Setting

To display the [Individual Device Settings] dialog box, from [Device-Specific Settings] in the [Device/PLC] window, select the External Device and click [Settings]

| <i>拳</i> Individual De         | vice Sett                                   | ings                                 | x |
|--------------------------------|---------------------------------------------|--------------------------------------|---|
| PLC1                           |                                             |                                      |   |
| Direct I/O                     |                                             |                                      | 7 |
| Input Size                     | 8                                           | + (words)                            |   |
| Output Size                    | 8                                           | + (words)                            |   |
| Input ar<br>match w<br>configu | nd Output si<br>ith PROFIB<br>uration for t | ze should<br>US Master<br>his slave. |   |
| -Packet Transfe                | r —                                         |                                      |   |
| Use Packet Tra                 | ansfer                                      |                                      |   |
| Device Address<br>Language     | 5                                           | © English<br>C German                |   |
| Total I/O                      |                                             |                                      | - |
| Input Size                     | 8                                           | (words)                              |   |
| Output Size                    | 8                                           | (words)                              |   |
|                                |                                             | Default                              |   |
|                                | OK (O)                                      | Cancel                               |   |

#### Notes

• The input and output area size in the Display must be identical to the settings on the PROFIBUS DP Master.

## Setting of External Device

Use the ladder software of the External Device which will be the PROFIBUS DP Master to register the Display (PROFIBUS unit) as the PROFIBUS DP Master slave and conform the input and output area sizes in the PROFIBUS DP Master to the settings on the Display.

<sup>(C)</sup> "1 System Configuration ■ Data Transfer through PROFIBUS DP" (page 4)

## 3.2 Setting Example 2

Setting example when you use packet transfer in Siemens SIMATIC Series is shown below.

#### Setting of GP-Pro EX

#### Communication Settings

To display the setup screen, from the [Project] menu, point to [System Settings] and select [Device/PLC].

| Device/PLC 1                                                      |                    |
|-------------------------------------------------------------------|--------------------|
| Summary                                                           | Change Device/PLC  |
| Manufacturer PROFIBUS International Series PROFIBUS DP Slave      | Port Extended Unit |
| Text Data Mode 1 Change                                           |                    |
| Communication Settings                                            |                    |
| Slave Address 3                                                   |                    |
| Timeout 3 (sec)                                                   |                    |
| Retry 2                                                           |                    |
| These settings are used only for Packet<br>Transfer communication |                    |
| Default                                                           |                    |
| Device-Specific Settings                                          |                    |
| Allowable Number Add Device                                       |                    |
| No. Device Name Settings                                          | Add Indirect       |
| 1 PLC1                                                            |                    |
|                                                                   |                    |

#### Device Setting

To display the [Individual Device Settings] dialog box, from [Device-Specific Settings] in the [Device/PLC] window, select the External Device and click [Settings]

| 🎒 Individual De                | vice Sett                                   | tings                                         | x |
|--------------------------------|---------------------------------------------|-----------------------------------------------|---|
| PLC1                           |                                             |                                               |   |
| Direct I/O                     |                                             |                                               |   |
| Input Size                     | 8                                           | (words)                                       |   |
| Output Size                    | 8                                           | + (words)                                     |   |
| Input an<br>match w<br>configu | nd Output si<br>ith PROFIE<br>uration for t | ize should<br>BUS Master<br>this slave.       |   |
| Packet Transfe                 | r —                                         |                                               |   |
| Use Packet Tra                 | ansfer                                      | V                                             |   |
| Device Address<br>Language     | 5                                           | <ul> <li>English</li> <li>C German</li> </ul> |   |
| Total I/O                      |                                             |                                               | _ |
| Input Size                     | 16                                          | (words)                                       |   |
| Output Size                    | 16                                          | (words)                                       |   |
|                                |                                             | Default                                       |   |
|                                | OK (O)                                      | Cancel                                        |   |

#### Notes

• The input and output area size in the Display must be identical to the settings on the PROFIBUS DP Master. When you use packet transfer, the actual input and output sizes will be the values added by 8 words to the each size entered in [Direct I/O]. This is because the PROFIBUS unit is recognized as I/O device for the packet transfer and 8 words of the External Device memory must be assigned to both input and output sizes. Therefore, conform the input and output sizes displayed in [Total I/O] to the settings on the PROFIBUS DP Master.

## Setting of External Device

Use the ladder software of the External Device which will be the PROFIBUS DP Master to register the Display (PROFIBUS unit) as the PROFIBUS DP Master slave and conform the input and output area sizes in the PROFIBUS DP Master to the settings on the Display.

<sup>(</sup> "1 System Configuration ■ Data Transfer through PROFIBUS DP" (page 4)

For the packet transfer, you need the interpreter program corresponding to the Siemens SIMATIC Series. The interpreter program is included in the [FIELDBUS] folder in the CD-ROM of GP-Pro EX. Please refer to "README.TXT" in the same folder for each file description and the setting method.

#### Notes

• When using the packet transfer, use OB122 and OB86 in the ladder program of the External Device. When you do not use OB122 and OB86, you need to manually operate the RUN switch of the External Device as "RUN, STOP, RUN" in this order upon restarting the Display. When you use OB122 and OB86, the communication will be automatically recovered even if you restart the Display.

# 4 Setup Items

Set communication settings of the Display with GP-Pro EX or in off-line mode of the Display. The setting of each parameter must be identical to that of External Device.

"3 Example of Communication Setting" (page 7)

# 4.1 Setup Items in GP-Pro EX

## Communication Settings

To display the setup screen, from the [Project] menu, point to [System Settings] and select [Device/PLC].

| Device/PLC 1                                     |                         |                             |          |                   |
|--------------------------------------------------|-------------------------|-----------------------------|----------|-------------------|
| Summary                                          |                         |                             | <u>(</u> | Change Device/PLC |
| Manufacturer PROFIBUS                            | International Series    | PROFIBUS DP Slave           | Port     | Extended Unit     |
| Text Data Mode 1                                 | Change                  |                             |          |                   |
| Communication Settings                           |                         |                             |          |                   |
| Slave Address                                    | 3                       |                             |          |                   |
| Timeout                                          | 3 • (sec)               |                             |          |                   |
| Retry                                            | 2 📫                     |                             |          |                   |
| These settings are use<br>Transfer communication | ed only for Packet      |                             |          |                   |
|                                                  | Default                 |                             |          |                   |
| Device-Specific Settings                         |                         |                             |          |                   |
| Allowable Number<br>of Devices/PLCs 1            | Add Device              |                             |          | L. P              |
| No. Device Name                                  | Settings                |                             | Devi     | ice               |
| 👗 1 PLC1                                         | Packet Transfer=Off,Dev | ice Address Language=Englis | [        | <b>F</b> .        |

| Setup Items   | Setup Description                                                                                                    |
|---------------|----------------------------------------------------------------------------------------------------|
| Slave Address | Use an integer 0 to 125 to enter the slave address.                                                                                                    |
| Timeout       | Use an integer from 1 to 127 to enter the time (s) for which the Display waits for the response from the External Device. This is effective only when you use packet transfer in Siemens SIMATIC Series.                  |
| Retry         | In case of no response from the External Device, use an integer from 0 to 255 to enter how many times the Display retransmits the command. This is effective only when you use packet transfer in Siemens SIMATIC Series. |

## Device Setting

To display the [Individual Device Settings] dialog box, from [Device-Specific Settings] in the [Device/PLC] window, select the External Device and click [Settings]

| 🚰 Individual Device Settings 🛛 🔀 |                                         |                                             |  |
|----------------------------------|-----------------------------------------|---------------------------------------------|--|
| PLC1                             |                                         |                                             |  |
| Direct I/O                       |                                         |                                             |  |
| Input Size                       | 8                                       | + (words)                                   |  |
| Output Size                      | 8                                       | ÷ (words)                                   |  |
| Input and<br>match wi<br>configu | d Output s<br>th PROFII<br>ration for t | ize should<br>BUS Master<br>this slave.     |  |
| Packet Transfer                  |                                         |                                             |  |
| Use Packet Tra                   | nsfer                                   |                                             |  |
| Device Address<br>Language       |                                         | <ul> <li>English</li> <li>German</li> </ul> |  |
| Total I/O                        |                                         |                                             |  |
| Input Size                       | 8                                       | (words)                                     |  |
| Output Size                      | 8                                       | (words)                                     |  |
|                                  |                                         | Default                                     |  |
|                                  | OK (0)                                  | Cancel                                      |  |

| Setup               | Items       | Setup Description                                                                                                    |  |  |  |  |
|---------------------|-------------|----------------------------------------------------------------------------------------------------|--|--|--|--|
| Direct I/O          | Input Size  | Set the input area size in word unit.<br>Use an integer 1 to 112 to enter when you do not use packet transfer.<br>Use an integer 0 to 104 to enter when you use packet transfer.  |  |  |  |  |
|                     | Output Size | Set the output area size in word unit.<br>Use an integer 1 to 112 to enter when you do not use packet transfer.<br>Use an integer 0 to 104 to enter when you use packet transfer. |  |  |  |  |
| Use Packet Transfer |             | Check this option when you use packet transfer.<br>You can use packet transfer only in Simemns SIMATIC Series.                                                                    |  |  |  |  |
| Device Address      | Language    | Select whether the device name is described in English or German.                                                                                                    |  |  |  |  |
| Total I/O           | Input Size  | Total size of input area is described.<br>When you use packet transfer, the value added by 8 words to the value entered in<br>[Input Size] is described.                          |  |  |  |  |
|                     | Output Size | Total size of output area is described.<br>When you use packet transfer, the value added by 8 words to the value entered in<br>[Output Size] is described.                        |  |  |  |  |

IMPORTANT
• The input and output area size in the Display must be identical to the settings on the PROFIBUS DP Master. Use the ladder software of each External Device to perform the settings on the PROFIBUS DP Master. When you use packet transfer, the actual input and output sizes will be the values added by 8 words to the each size entered in [Direct I/O]. This is because the PROFIBUS unit is recognized as I/O device for the packet transfer and 8 words of the External Device memory must be assigned to both input and output sizes. Therefore, conform the input and output sizes displayed in [Total I/O] to the settings on the PROFIBUS DP Master.

# 4.2 Setup Items in Off-Line Mode

NOTE

• Refer to the Maintenance/Troubleshooting manual for information on how to enter off-line mode or about the operation.

Cf. Maintenance/Troubleshooting Manual "2.2 Off-line Mode"

## Communication Settings

To display the setting screen, touch [Device/PLC Settings] from [Peripheral Settings] in off-line mode. Touch the External Device you want to set from the displayed list.

| Comm.          | Device                               |      |                        |
|----------------|--------------------------------------|------|------------------------|
|                |                                      |      |                        |
| PROFIBUS DP S1 | ave                                  |      | Page 1/1               |
|                | Slave Address<br>Timeout(s)<br>Retry |      |                        |
|                | Exit                                 | Back | 2005/09/02<br>13:01:42 |

| Setup Items   | Setup Description                                                                                                    |
|---------------|----------------------------------------------------------------------------------------------------|
| Slave Address | Use an integer 0 to 125 to enter the slave address.                                                                                                    |
| Timeout       | Use an integer from 1 to 127 to enter the time (s) for which the Display waits for the response from the External Device. This is effective only when you use packet transfer in Siemens SIMATIC Series.                  |
| Retry         | In case of no response from the External Device, use an integer from 0 to 255 to enter how many times the Display retransmits the command. This is effective only when you use packet transfer in Siemens SIMATIC Series. |

# Device Setting

To display the setting screen, touch [Device/PLC Settings] from [Peripheral Settings]. Touch the External Device you want to set from the displayed list, and touch [Device].

| Comm.           | Device          |     |      |                        |
|-----------------|-----------------|-----|------|------------------------|
|                 |                 |     |      |                        |
| PROFIBUS DP S1a | ave             |     |      | Page 1/1               |
| Devid           | e/PLC Name  PLC | 1   |      | -                      |
|                 |                 |     |      |                        |
|                 | Input Size      | 8   |      |                        |
|                 | Output Size     | 8   |      |                        |
|                 | Packet Transfer | Off |      |                        |
|                 |                 |     |      |                        |
|                 |                 |     |      |                        |
|                 |                 |     |      |                        |
|                 |                 |     |      |                        |
|                 | Exit            |     | Back | 2005/09/02<br>13:01:44 |

| Setup Items     | Setup Description                                                                                                    |
|-----------------|----------------------------------------------------------------------------------------------------|
| Device/PLC Name | Select the External Device for device setting. Device name is a title of External Device set with GP-Pro EX.(Initial value [PLC1]) |
| Input Size      | Total size of input area is described.<br>You cannot change input size in [Device Setting] in off-line mode.                       |
| Output Size     | Total size of output area is described.<br>You cannot change output size in [Device Setting] in off-line mode.                     |
| Packet Transfer | Whether you use packet transfer or not is described. You cannot change the usage selection in [Device Setting] in off-line mode.   |
|                 |                                                                                                    |

• Perform the settings for input size, output size and packet transfer in [Device Setting] of GP-Pro EX.

<sup>(C)</sup> "4.1 Setup Items in GP-Pro EX ■ Device Setting"(Page.1-12)

# 5 Cable Diagrams

The cable diagram shown below may be different from the cable diagram recommended by PROFIBUS International. Please be assured there is no operational problem in applying the cable diagram shown in this manual.

- Be sure to isolate the communication wiring from the main circuit wiring and other power and electrical lines.
- The FG pin of the External Device body must be D-class grounded. Please refer to the manual of the External Device for more details.
- SG and FG are connected inside the Display. When connecting SG to the External Device, design the system not to form short-circuit loop.
- Connect the isolation unit, when communication is not stabilized under the influence of a noise etc.

#### Cable Diagrams 1

| Display<br>(Connection Port)                                                                           |    | Cable                                                              | Notes |
|----------------------------------------------------------------------------------------------------|----|--------------------------------------------------------------------|-------|
| GP3000 <sup>*1</sup><br>(Expansion unit)<br>SP-5B10<br>(Expansion unit)<br>SP-5B90<br>(Expansion unit) | 1A | Type A cable for PROFIBUS-DP<br>+<br>PROFIBUS compliant connectors |       |

\*1 All GP3000 models except GP-3200

NOTE

• The communication distance depends on the communication speed.

| Communication speed | Communication distance |
|---------------------|------------------------|
| 9.6 Kbps            | 1200 m                 |
| 19.2 Kbps           | 1200 m                 |
| 93.75 Kbps          | 1200 m                 |
| 187.5 Kbps          | 1000 m                 |
| 500 Kbps            | 400 m                  |
| 1.5 Mbps            | 200 m                  |
| 3 Mbps              | 100 m                  |
| 6 Mbps              | 100 m                  |
| 12 Mbps             | 100 m                  |

• This specification corresponds to the EN50170 standard.

| Type A cable for PROFIBUS-DP |                                   |  |  |  |  |
|------------------------------|-----------------------------------|--|--|--|--|
| Impedance                    | 135 to 165 $\Omega$ / 3 to 20 Mhz |  |  |  |  |
| Capacitance                  | < 30 pF/m                         |  |  |  |  |
| Resistance                   | > 110 Ω/km                        |  |  |  |  |
| Conductor Diameter           | > 0.64 mm                         |  |  |  |  |
| Conductor Area               | < 0.34mm <sup>2</sup>             |  |  |  |  |

1A)

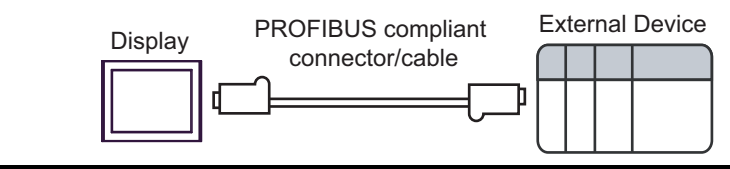

# 6 Supported Device

Range of supported device address is shown in the table below. Please note that the actually supported range of the devices varies depending on the External Device to be used. Please check the actual range in the manual of your External Device.

Direct I/O

| Device            | Bit Address            | Word Address        | 32bits | Notes  |
|-------------------|------------------------|---------------------|--------|--------|
| Direct I/O Input  | PI00000.0 - PI00223.7  | PIW00000 - PIW00222 |        | ÷2]    |
| Direct I/O Output | PQ000000.0 - PQ00223.7 | PQW00000 - PQW00222 | 2711   | ÷2) *1 |

E

\*1 Write disable

# Direct I/O (Packet Transfer)

This address can be specified as system data area.

| Dovico          | Bit Ad                 | dress                   | Word /               | 32                   | Notos        |                  |
|-----------------|------------------------|-------------------------|----------------------|----------------------|--------------|------------------|
| Device          | English                | German                  | English              | bits                 | Notes        |                  |
| Data Block      | DB001.DB<br>DB255.DE   | X00000.0 -<br>3X65535.7 | DB001.D<br>DB255.D   |                      | ÷2)          |                  |
| Input           | 100000.0 -<br>165535.7 | E00000.0 -<br>E65535.7  | IW00000 -<br>IW65534 | EW00000 -<br>EW65534 | r<br>r1 / Hì | ( <b>÷ 2</b> )*1 |
| Output          | Q00000.0 -<br>Q65535.7 | A00000.0 -<br>A65535.7  | QW00000 -<br>QW65534 | AW00000 -<br>AW65534 |              | ÷2)              |
| Internal Marker | M00000.0 ·             | - M65535.7              | MW00000              |                      | ÷2)          |                  |

\*1 Write disable.

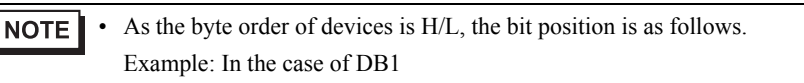

|     | Η |   |   |   |   |   |   |   |   |   |   |   |   |   |   | L |
|-----|---|---|---|---|---|---|---|---|---|---|---|---|---|---|---|---|
| DBW |   |   |   |   |   |   |   | ( | ) |   |   |   |   |   |   |   |
| DBB | 0 |   |   |   |   |   |   |   | 1 | l |   |   |   |   |   |   |
| DBX | 7 | 6 | 5 | 4 | 3 | 2 | 1 | 0 | 7 | 6 | 5 | 4 | 3 | 2 | 1 | 0 |

Please refer to the GP-Pro EX Reference Manual for system data area.

Cf. GP-Pro EX Reference Manual "LS Area (Direct Access Method Area)"

• Please refer to the precautions on manual notation for icons in the table.

"Manual Symbols and Terminology"

• You can use the system data area and the read area for the packet transfer only.

# 7 Device Code and Address Code

Use device code and address code when you select "Device Type & Address" for the address type in data displays.

## Direct I/O

| Dovico            | Word A  | ddress | Device Code | Address Code                       |  |  |
|-------------------|---------|--------|-------------|------------------------------------|--|--|
| Device            | English | German | (HEX)       | Address Code                       |  |  |
| Direct I/O Input  | PI      | PI     | 0083        | Value of word address divided by 2 |  |  |
| Direct I/O Output | PQ      | PQ     | 0084        | Value of word address divided by 2 |  |  |

# Direct I/O (Packet Transfer)

| Device          | Word Address |        | Device Code | Addross Code                                                            |
|-----------------|--------------|--------|-------------|-------------------------------------------------------------------------|
|                 | English      | German | (HEX)       | Address Code                                                            |
| Data Block      | DB           | DB     | 0000        | (Data Block No. x 0x10000)<br>+ Value of (word address<br>divided by 2) |
| Input           | Ι            | Е      | 0080        | Value of word address divided by 2                                      |
| Output          | Q            | А      | 0081        | Value of word address divided by 2                                      |
| Internal Marker | М            | М      | 0082        | Value of word address<br>divided by 2                                   |

# 8 Error Messages

Error messages are displayed on the Display screen as follows: "No.: Device Name: Error Message (Error Occurrence Area)". Each description is shown below.

| Item                  | Description                                                                                                    |  |  |
|-----------------------|----------------------------------------------------------------------------------------------------|--|--|
| No.                   | Error No.                                                                                                    |  |  |
| Device Name           | Name of the External Device where error occurs. Device name is a title of the External Device set with GP-Pro EX. (Initial value [PLC1])                                                                                                    |  |  |
| Error Message         | Displays messages related to the error which occurs.                                                                                                    |  |  |
| Error Occurrence Area | Displays IP address or device address of the External Device where error occurs, or error codes received from the External Device.                                                                                                    |  |  |
|                       | <ul> <li>NOTE</li> <li>IP address is displayed such as "IP address(Decimal): MAC address( Hex)".</li> <li>Device address is diplayed such as "Address: Device address".</li> <li>Received error codes are displayed such as "Decimal[Hex]".</li> </ul> |  |  |

#### Display Examples of Error Messages

"RHAA035: PLC1: Error has been responded for device write command (Error Code: 2 [02H])"

NOTE
Refer to your External Device manual for details on received error codes.
Refer to "When an error is displayed (Error Code List)" in "Maintenance/Troubleshooting Manual" for details on the error messages common to the driver.

| Error No. | Message                                                                                       | Solution                                                                    |
|-----------|-----------------------------------------------------------------------------------------------|-----------------------------------------------------------------------------|
| RHxx144   | Waiting for PROFIBUS master                                                                   | Check the master is powered on and the cable is properly connected.         |
| RHxx145   | Wrong configuration received from PROFIBUS master                                             | Check the input/output settings on the master and slave.                    |
| RHxx146   | Watchdog failed                                                                               | Check the connection.                                                       |
| RHxx147   | Unknown error                                                                                 | Restart the system. if error occurs again, please contact customer support. |
| RHxx148   | Wrong parameter data received from<br>PROFIBUS Master                                         | Verify the User_Prm_Data with the original GSD file.                        |
| RHxx128   | PROFIBUS master is not in RUN mode or<br>Packet interpreter program (FB99) is not<br>running. | Check the External Device status and that FB99 is being called.             |
| RHxx129   | Packet interpreter program (FB99) from PLC reports device error (Address:%s)                  | Check the device with error display.                                        |
| RHxx130   | Packet interpreter program (FB99) from PLC reports datablock error (Address:%s)               | Check the data block size.                                                  |

| Error No. | Message                                                                       | Solution                                                                    |
|-----------|-------------------------------------------------------------------------------|-----------------------------------------------------------------------------|
| RHxx131   | Packet interpreter program (FB99) from PLC reports access error (Address:%s)  | You cannot write in the input device. Check the project.                    |
| RHxx132   | Packet interpreter program (FB99) from PLC reports command error (Address:%s) | Restart the system. if error occurs again, please contact customer support. |